A versão **16.2.2**, foi implantada em 03/11/2022 às 22h, tendo como principal objetivo disponibilizar a funcionalidade de Interessados Externos (Cidadão).

## **INTERESSADOS EXTERNOS**

O usuário portador do processo poderá incluir/excluir usuários interessados externos (cidadão) para acompanhar o andamento e consultar os dados cadastrais do processo.

### Inclusão de interessado externo

Interessados Externos são cidadãos, com cadastro no GOV.BR, que possuem uma permissão especial de consulta a processo(s) através do PROA Cidadão.

- A autorização de interesse no processo deve ser liberada por um servidor público com acesso ao PROA que deve ter permissão na classe "Autoriza Usuário Externo".
- Apenas o portador de processo pode incluir ou retirar um interessado externo do processo.
- Não existe restrição quanto ao grau de privacidade do processo para cadastramento de interessado.
- É possível definir uma data limite para cessar a permissão de consulta do interessado.
- A consulta libera a visualização de dados cadastrais e da atividade atual do processo.
- Não é possível cadastrar interessados se o processo estiver arquivado.

# CIDADÃO, como se cadastrar/consultar:

Acessar a URL <u>https://secweb.procergs.com.br/pra-aj4/</u> e clicar no botão "Acessar PROA Cidadão".

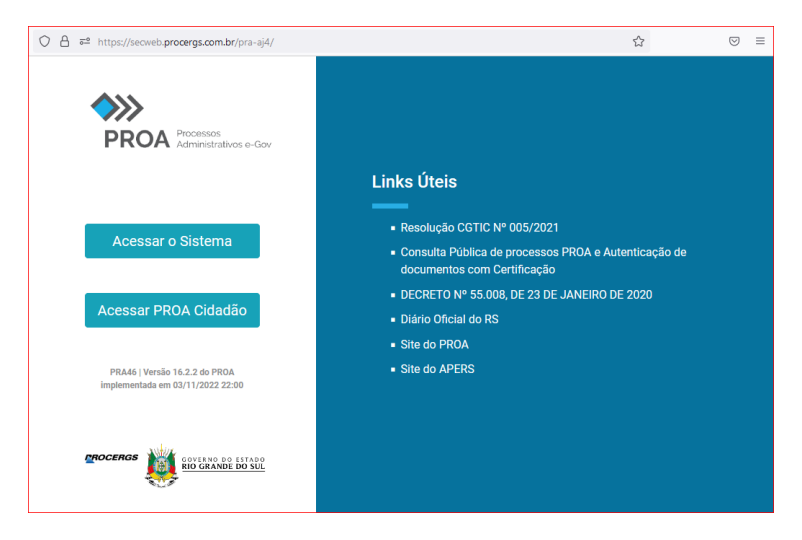

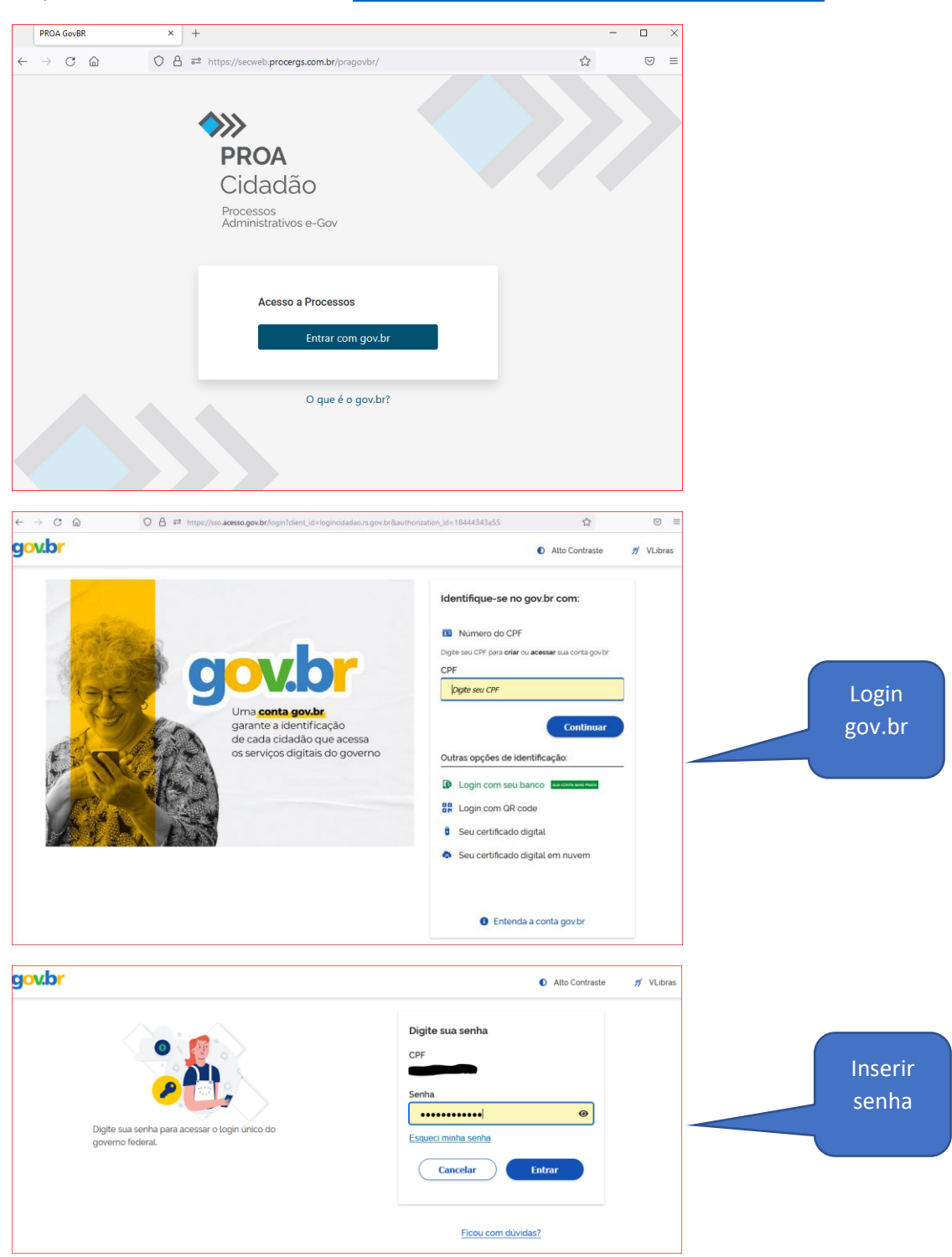

Ou, acessar diretamente a URL <a href="https://secweb.procergs.com.br/pragovbr/">https://secweb.procergs.com.br/pragovbr/</a>

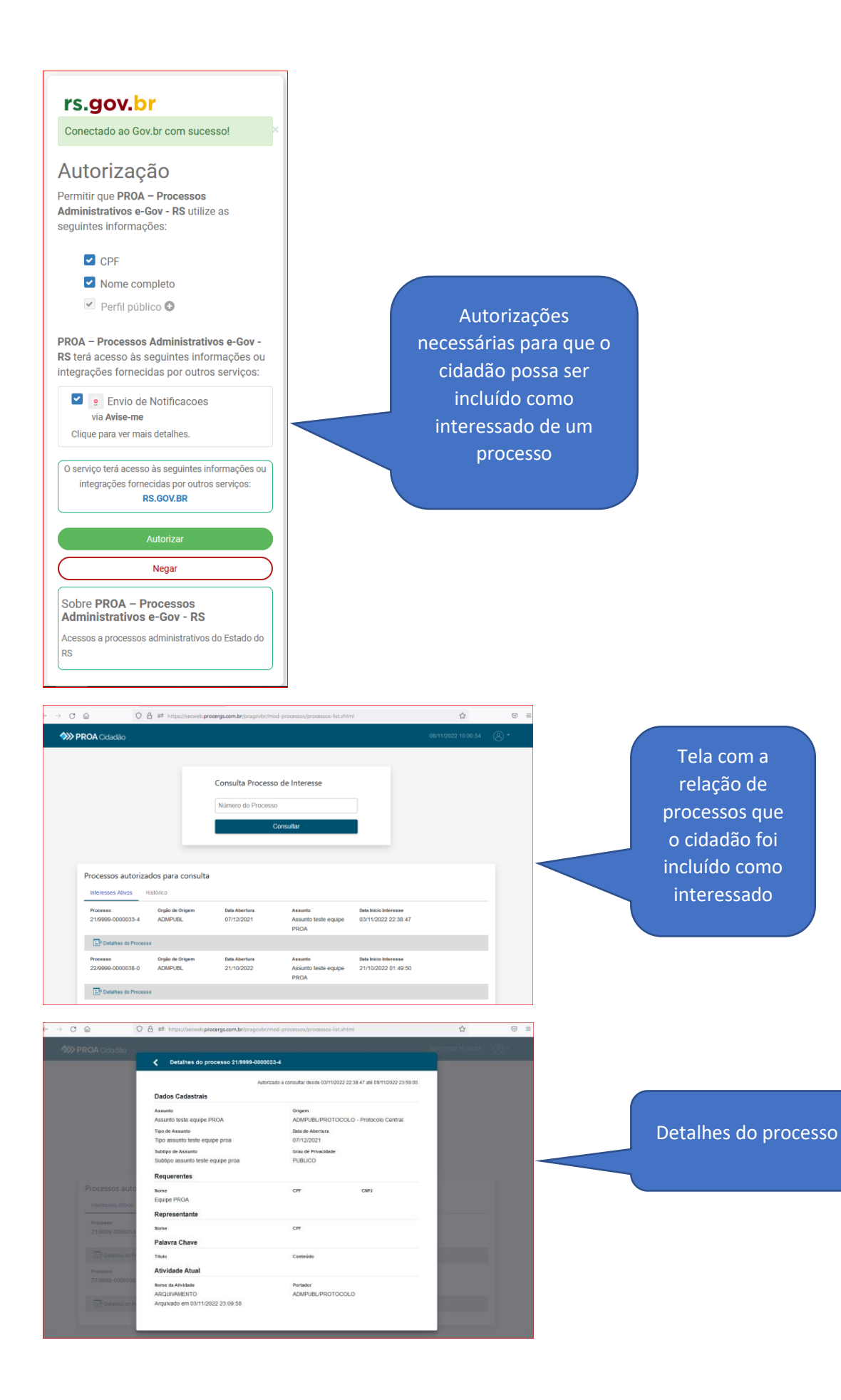

## SERVIDOR, como autorizar interessado externo:

Na tela de visualização do processo, clicar em interessados

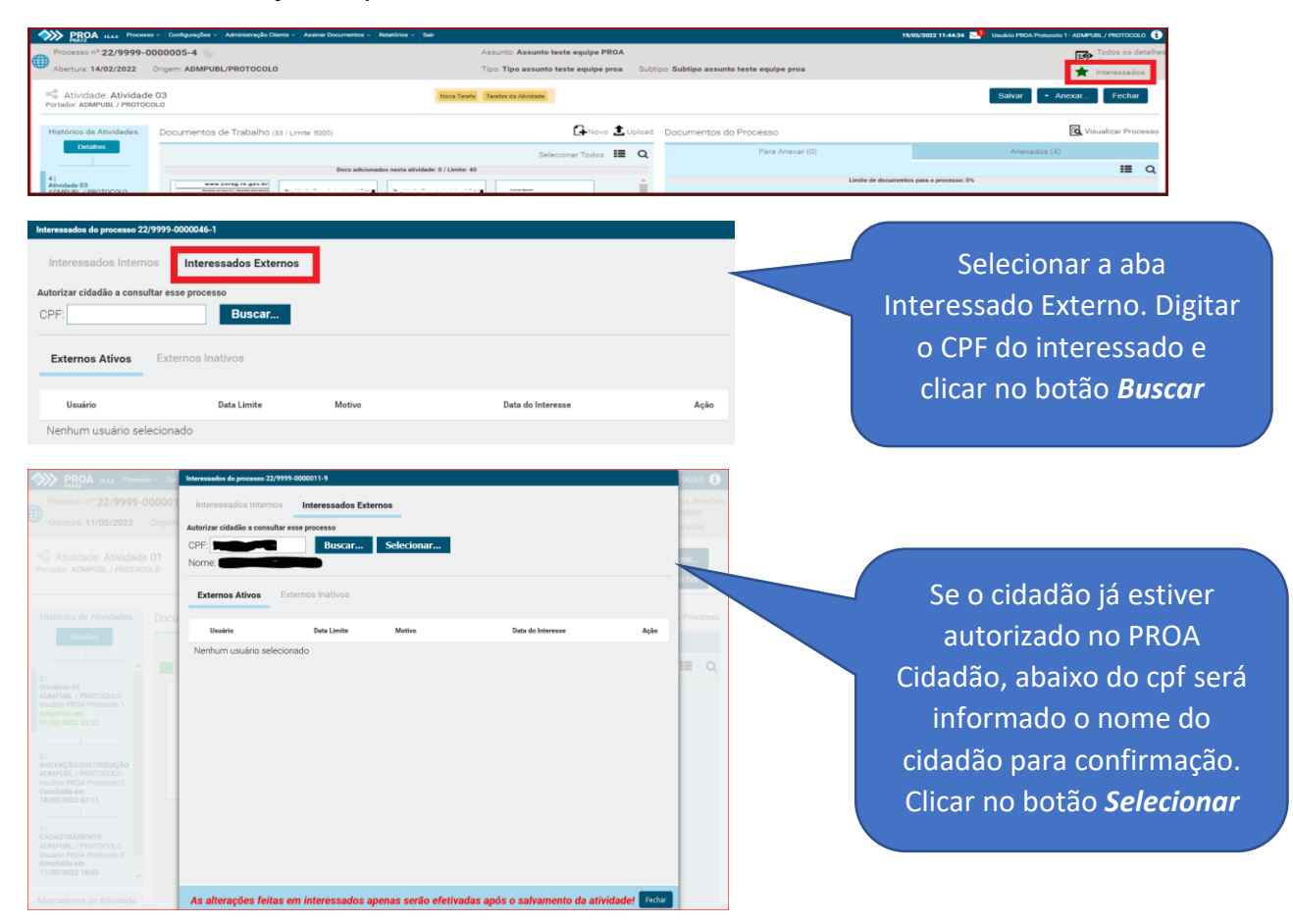

- Data Limite (Opcional) Informar a data de encerramento da permissão ao interessado. Se não for informada uma data, o encerramento do interesse ocorrerá após o arquivamento do processo;
- Motivo (Opcional) Informar o motivo da inclusão do usuário como interessado ao processo;
- Clicar no botão "Fechar" e ao voltar para a tela da atividade, após clicar em "Salvar", momento em que será efetivada a inclusão do interessado ao processo.

| 180 ° Con        | Interessados do processo 22/9999-                         | 0000011-9           |                         |                                                     |               |
|------------------|-----------------------------------------------------------|---------------------|-------------------------|-----------------------------------------------------|---------------|
| 000001<br>Origem | Interessados Internos<br>Autorizar cidadão a consultar en | Interessados Extern | 105                     |                                                     |               |
|                  | CPF: Externos Ativos                                      | Buscar              |                         |                                                     |               |
| Docu             | Usuário                                                   | Data Limite         | Motivo                  | Data do Interesse                                   | Ação          |
|                  |                                                           | Data Limite         | Informe o motivo        | 08/11/2022 11:10<br>por Usuário PROA<br>Protocolo 1 |               |
|                  |                                                           |                     |                         |                                                     |               |
|                  |                                                           |                     |                         |                                                     |               |
|                  |                                                           |                     |                         |                                                     |               |
|                  |                                                           |                     |                         |                                                     |               |
|                  | As alterações feitas e                                    | m interessados ape  | enas serão efetivadas a | pós o salvamento da ativ                            | idade! Fechar |

#### **Encerramento de interesse**

O interesse é encerrado de acordo com a data limite informada, ou pelo arquivamento, e também poderá ser encerrado a qualquer momento pelo portador do processo, para isso ele deverá, na tela de atividades do processo, clicar em "Interessados", e na tela de interessados clicar na imagem da lixeira referente ao interessado que se deseja inativar.

#### Acompanhamento de processo

O interessado externo receberá e-mail informando todas as distribuições a partir do seu cadastramento como interessado no processo.

Atenciosamente, Equipe PROA.